## CSU The California State University

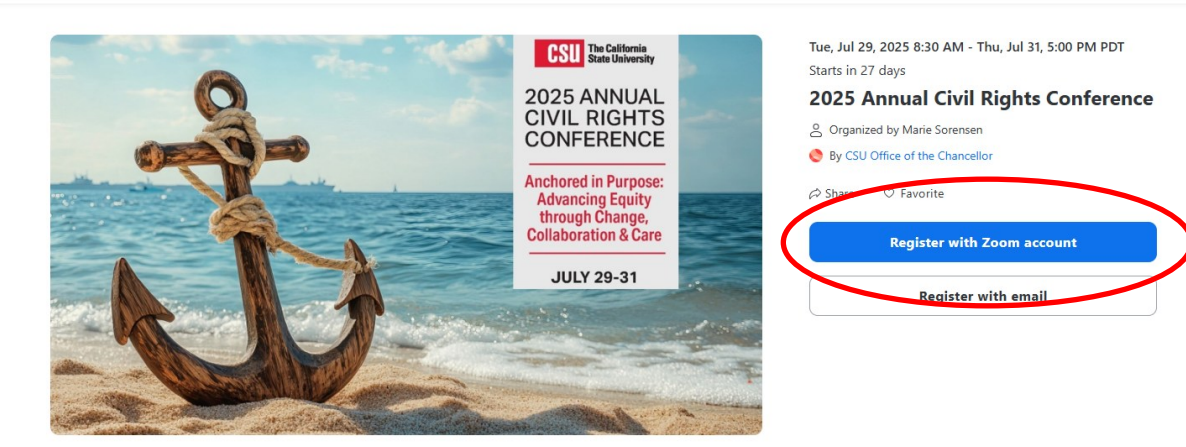

Speakers

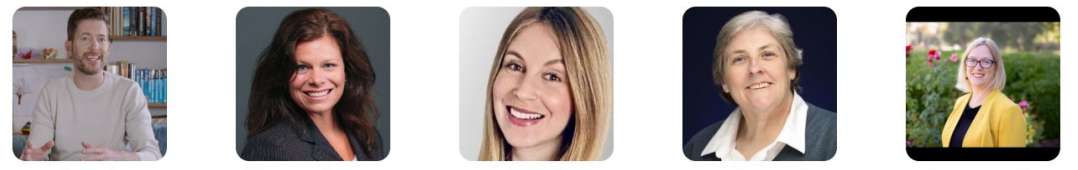

Complete the Registrant Information Click on Confirm Registration

| First name                                         | Last name *                                                                                                    |
|----------------------------------------------------|----------------------------------------------------------------------------------------------------|
| Registrat                                          | ion questions ⑦                                                                                                    |
| What campus                                        | s are you from? *                                                                                                    |
| Select answe                                       | er 💦                                                                                                    |
| What departi                                       | nent are you in? *                                                                                                    |
| Short answe                                        | r (500 characters)                                                                                                    |
| What is your                                       | title? *                                                                                                    |
| Short answe                                        | r (500 characters)                                                                                                    |
| Do you conse                                       | ent to sharing your information with the event's speakers? $^{\star}$                                                                                                    |
| ○ No                                               |                                                                                                    |
| By clicking "Co<br>of Use and Te<br>be shared with | onfirm registration", I agree to the Zoom's Event Participant Term<br>rms of Service and acknowledge that my personal information wi<br>h the event organizer subject to their privacy notice. Please reach<br>reat organizer for more information |

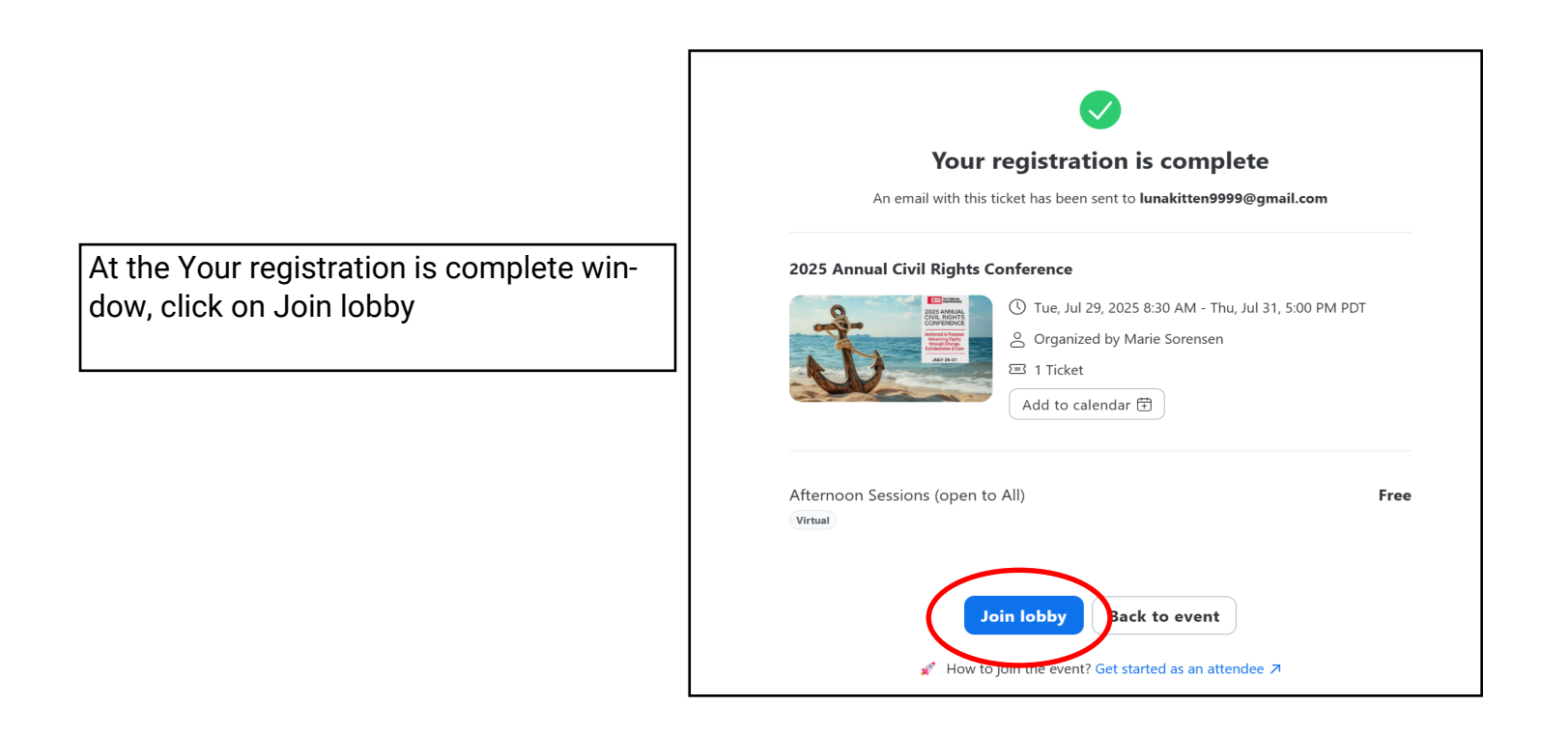

In the Lobby, you can view the speakers by clicking on their photo or click on Speakers at the top of the page. You will be able to read their bio and see what sessions they are presenting or you can click on Sessions and see the sessions by day/time.

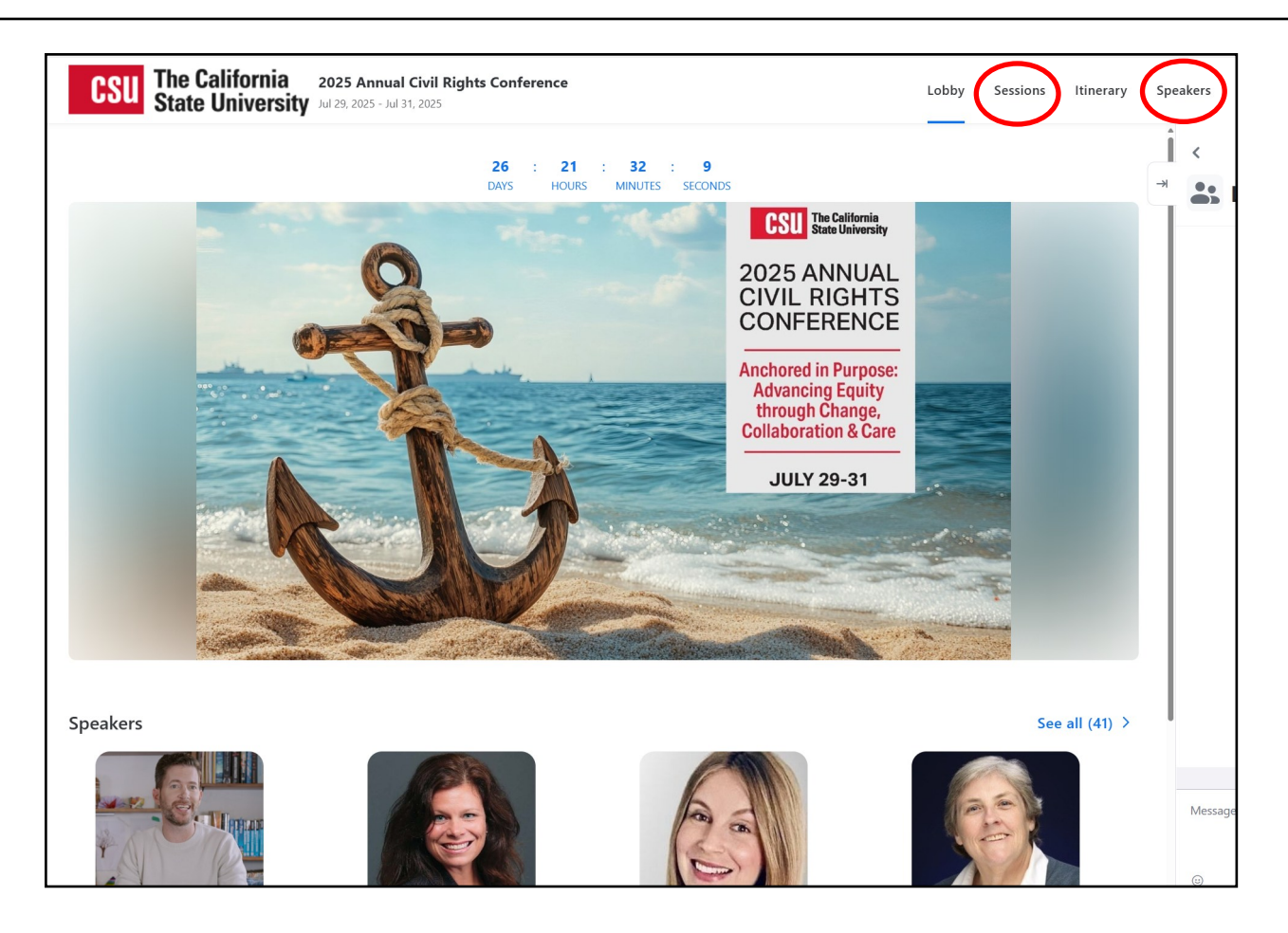

When you click on Sessions, you will see a listing by day and time. When you click on a session, it will provide you with a brief description of the session.

Please click on the bookmark on the side of each session you wish to attend.

Once you have selected your sessions, click on Itinerary at the top of the page.

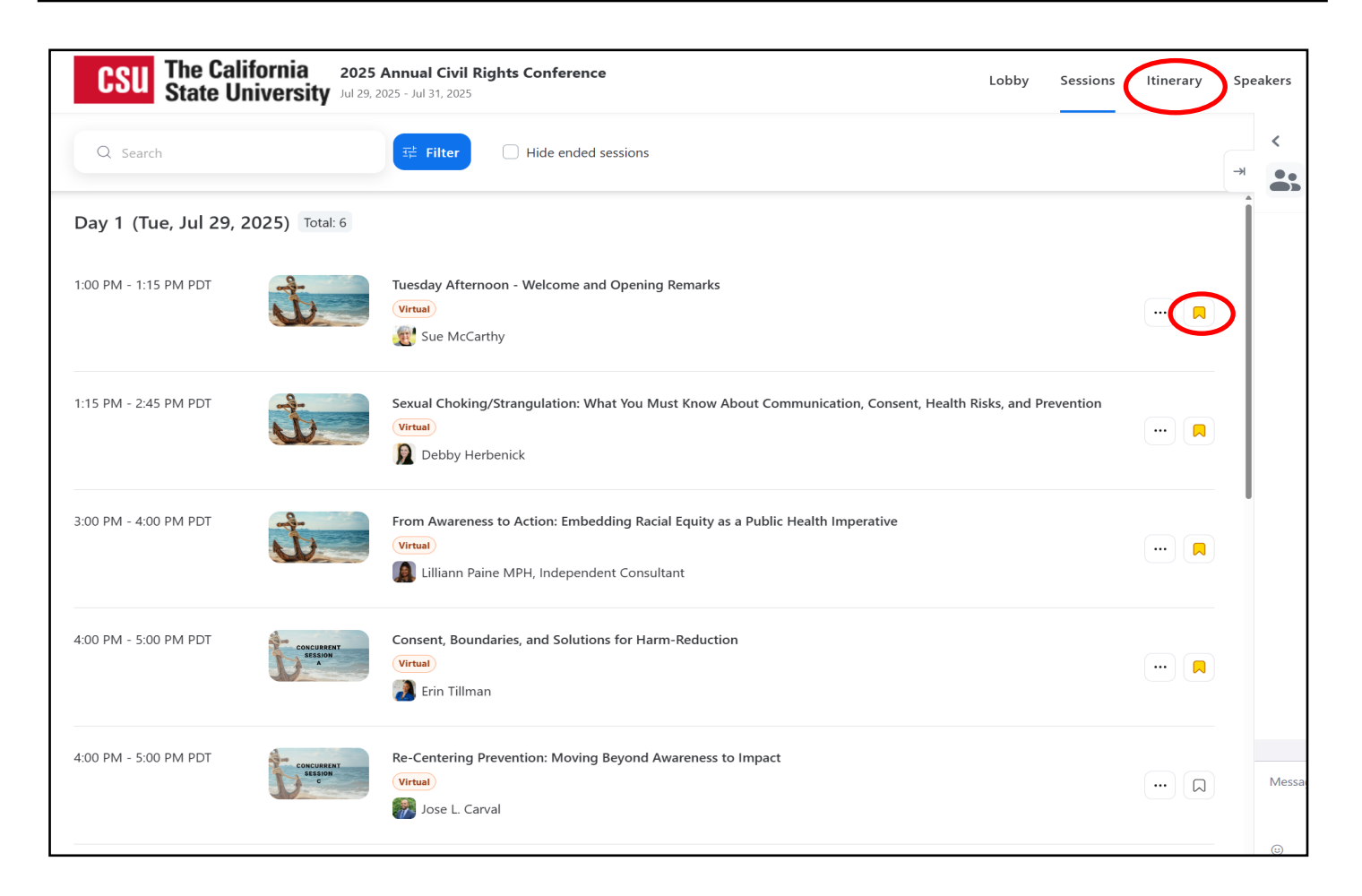

The itinerary will list all the sessions you have bookmarked.

Click on Export itinerary as ICS file to add your selection to your calendar (works for both Google Calendar and Outlook).

| CSU The California State University 2025 Annual Civil Rights Conference Lobby Sessions Itinerary |                                                                                                    |                                                                                                    |                                                                                                    |  |
|--------------------------------------------------------------------------------------------------|----------------------------------------------------------------------------------------------------|----------------------------------------------------------------------------------------------------|----------------------------------------------------------------------------------------------------|--|
| Q Search                                                                                         | <del>⊐≓</del> Filter                                                                                                    |                                                                                                    | Export itinerary as ICS file 🛓 All days ~                                                                       |  |
| GMT-07:00(PDT)                                                                                   | <b>Day 1</b><br>Tue, Jul 29, 2025                                                                                          | <b>Day 2</b><br>Wed, Jul 30, 2025                                                                             | <b>Day 3</b><br>Thu, Jul 31, 2025                                                                               |  |
| 1:00 PM                                                                                          |                                                                                                    |                                                                                                    |                                                                                                    |  |
| 2:00 PM                                                                                          | Tuesday Afternoon - Welcome and Opening Remarks<br>Sexual Choking/Strangulation: What You Must Kn<br>1:15 PM - 2:45 PM PDT | Wednesday Afternoon – Welcome and Opening Re<br>Supporting Students in the Age of Al<br>1:15 PM - 2:45 PM PDT | Thursday Afternoon – Welcome and Opening Rem<br>Building Trauma Responsive Communities<br>1:15 PM - 2:45 PM PDT |  |
| 3:00 PM                                                                                          | From Awareness to Action: Embedding Racial Equit<br>3:00 PM - 4:00 PM PDT                                                  | From Recognition to Restoration: Preventing Hate<br>3:00 PM - 5:00 PM PDT                                     | Know More, Do More: Recognizing & Responding<br>3:00 PM - 4:30 PM PDT                                           |  |
| 4:00 PM                                                                                          | Consent, Boundaries, and Solutions for Harm-Redu<br>4:00 PM - 5:00 PM PDT                                                  |                                                                                                    | Afternoon Conference Sessions - Closing Remarks                                                                 |  |
| 5:00 PM                                                                                          |                                                                                                    |                                                                                                    |                                                                                                    |  |
| 7:00 PM                                                                                          |                                                                                                    |                                                                                                    |                                                                                                    |  |
|                                                                                                  |                                                                                                    |                                                                                                    |                                                                                                    |  |

You will see a small window at the top right showing the download of the calendar ICS file. You can click on the small pop up window to download the file, or go to your Download folder in your One Drive and open the file from there.

At the Microsoft Outlook pop up, click on Import and the sessions will populate in your calendar.

For Google Calendar, it will open in your default application.

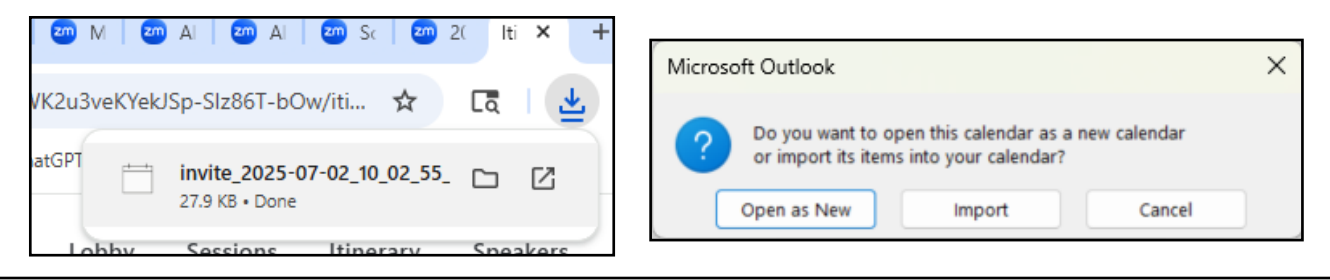

Congratulations! You are registered and your sessions are posted on your calendar!

On the day of the conference, your sessions for the day, will be listed in The Lobby. After each session, go to the Lobby to log into your next session.